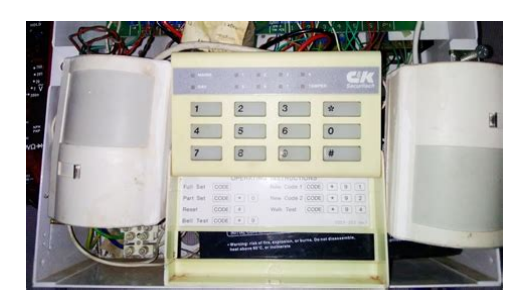

File Name: c and k securitech 700l manual.pdf Size: 1851 KB Type: PDF, ePub, eBook Category: Book Uploaded: 22 May 2019, 19:56 PM Rating: 4.6/5 from 760 votes.

### Status: AVAILABLE

Last checked: 18 Minutes ago!

In order to read or download c and k securitech 7001 manual ebook, you need to create a FREE account.

**Download Now!** 

eBook includes PDF, ePub and Kindle version

- <u>Register a free 1 month Trial Account.</u>
- **Download as many books as you like (Personal use)**
- **Cancel the membership at any time if not satisfied.**
- **Join Over 80000 Happy Readers**

## **Book Descriptions:**

We have made it easy for you to find a PDF Ebooks without any digging. And by having access to our ebooks online or by storing it on your computer, you have convenient answers with c and k securitech 700l manual . To get started finding c and k securitech 700l manual , you are right to find our website which has a comprehensive collection of manuals listed.

Our library is the biggest of these that have literally hundreds of thousands of different products represented.

×

## **Book Descriptions:**

# c and k securitech 700l manual

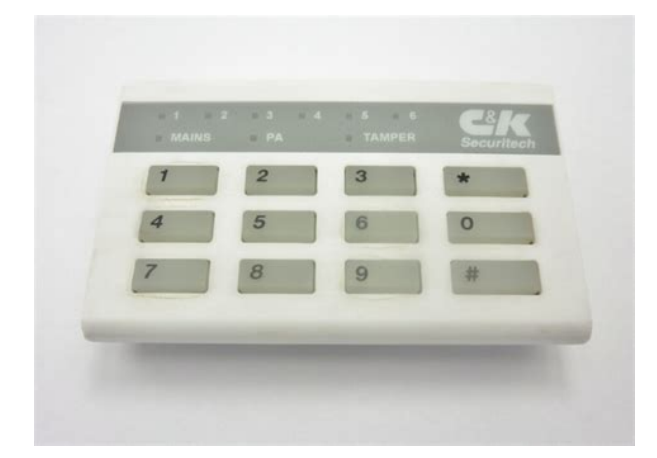

This manual will NOT tell you how to program or configure the control panel, for that see the engineering instructions. 1.0 SETTING 1.1 FULL SET Used when leaving premises If option 7 5 has been enabled by your installer you can also manually isolate the entry exit zone in part set. 2.0 UNSETTING Used to disarm the control panel Enter by the specified route, the buzzer will sound, do not stop go directly to the control panel. For example, you could have a front door chime when opened or a room with valuables in chime when entered. Chime is only active when the panel is UNSET. If the new code is barred an error tone will be given and your old code will still be valid. Start again and enter a different four digit code. To remove or disable a second user code enter the four digit user code, the buzzer will emit a steady sound and the exit time start. The buzzerwill emit a low level steady tone. As you test each device the internal sounder will give a loud pulsing tone to indicate the correct operation of that device. The zone number LED will light. When the device tested clears the sounder will stop and the zone LED will go out. It features sevenThese will be retained in totalThis is done forThis presentThe Securit 700L should ideally be installed out of sight but remain accessible. It should be mounted within the area covered by the alarm system. Up to 3The positioning of these should be The control panel status is stored in the non volatile To prevent repeated false alarms, if three consecutive alarms occur from anyRemove the link. NOTE. The programming defaults will not be affected, see engineer mode 9 9. Circuit 1. Circuit 2. Circuit 3. Circuit 4. Circuit 5. Circuit 6. Circuit 7. Full Set Exit Time. Part Set Exit Time. Entry time. Bell Ring Time. ChimesAlarm Circuit isolated in Part Set. Alarm Circuit. Alarm Circuit. Alarm Circuit. Alarm Circuit. P.A. Circuit. FixedDisabledMains Supply Voltage. PSU input voltage. PSU output voltage. Maximum output

current. http://xn-2-7sbddqrtdw3be6jua.xn--p1ai/userfiles/dell-tp412-motherboard-manual.xml and a standard standard st

• c and k securitech 700l manual, c and k securitech 700l manual pdf, c and k securitech 700l manual download, c and k securitech 700l manual instructions, c and k securitech 700l manual online.

| 1 | 2 | 3 | * | umech |
|---|---|---|---|-------|
| 4 | 5 | 6 | 0 |       |
| 7 | 8 | 9 | # |       |

Aux current. Battery Fuse. Panel QuiescentKeypads. Supply Voltage. Quiescent Current. ActiveMaximum Cable Run 100 MetresOperating temperature. Humidity. Dimensions. Control Panel Weight. Stand by BatteryUp to 80% non condensingMountingRemove the lid screws and remove lid. Remove the PCB and keypad packaging, check the contents. Unplug the AC mains supply. Place the panel in the selected position and mark the threeMount the Panel securely using all three positions. The mains supply should be connected via one of the separated cable entries The Securit 700L requires a standby battery to be fitted to provide power in the sealed lead acid battery should be fitted. BatteriesConnections are provided for up to seven detector circuits of which normallyA common tamper loop is required forOne or more devices may beThese should be connected in series. TheseIt is low 0. V when unset and high 12 v when set. It should be connected to theSome detectors require the removal of power to reset e.g. Viper Plus or SmokeThis output can be programmed to signal mains fail by selecting option 75. When selected it will signal 10 minutes after the removal of the mains powerThe control panel is not fitted with a speaker in the box. It is recommended that If internal speakers are Bell switched negative trigger. Bell tamper return. The auxiliary power is provided from connections marked AUX. This is to Having agreed the position of any remote keypads to be fitted, mark theScrew the backbox in the agreed position making sure it is not twisted. Note the rear entry of cablingThe remote keypads require 6 core cable for their connection to the mainConnect the cable as shown below in diagram C. Individual keypads do not need to be identified to the system. The keypad tamper maySwitch the mains supply on, the internal sounder will start. TAMPER LED will then flash on the remote keypad. To enter program ming mode enter 7 8 9 0 The TAMPER LED will go out. The MAINS LED will flash.http://ahreco.com/uploads/news\_file/dell-travel-mouse-wm524-manual.xml

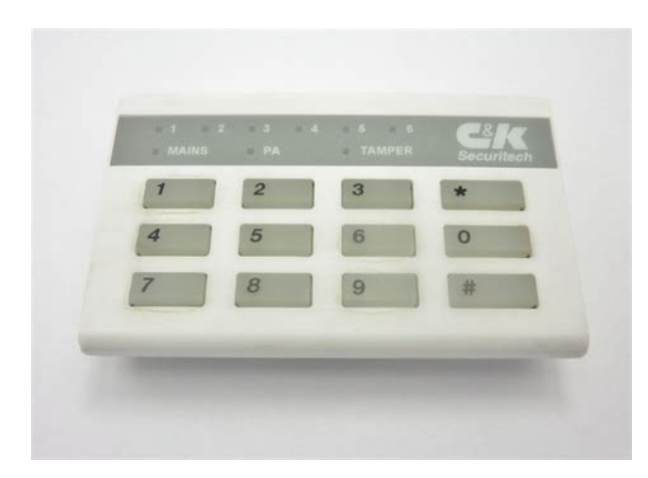

Follow the step by step instructions for programming starting with the exit time. The programming can be done in any order. Therefore it is possible to changeTo exit engineering mode make sure you

have accepted any option programmed. Please note. Whenever reentering engineering mode you must enter your fourIf the tamper is broken BEFORE the engineering code has been entered you willEXIT TIME 3 0 range 10 90 Seconds. Enter 30. This has been preset for factory default at 30 seconds. A new timeOnce program. The accept tone will sound. Enter 1. Enter 2. Enter 3. Enter 4. Enter 5. Enter 6ENTRY TIME 3 1 range 10 90 seconds. Enter 31. Again this has been preset for factory default at 30 seconds. ToThe accept tone will sound. Enter 1. Enter 2. Enter 3. Enter 4. Enter 5. Enter 6BELL DURATION Bell ring time 3 2 range 3 20 minutes. Enter 32. This has been preset for factory default at 15 minutes. A new timeOnce program. Enter 1. Enter 2. Enter 3. Enter 4. Enter 5. Enter 6PART SET EXIT TIME 33 RANGE 0 90 seconds. Enter 33. This has been preset for factory default 15 seconds. A new time mayOnce program is. Enter 0. Enter 1. Enter 2. Enter 3. Enter 4. Enter 5. Enter 6Part Set only by the control marked PART SET VOLUME. The level can beWhen the control sets an accept tone will sound.Circuit 1 is fixedCircuit 7 is fixed as a P.A. circuit. The method of programming is as followsThat circuit may then be programmed byEnter 1. Enter 2. Enter 3. Enter 4. Enter 5. Enter 6. Alarm. Alarm with walkthrough. Alarm with isolate in Part Set. Alarm with walkthrough isolated in part Set. Full Set Alarm with walkthrough and Part Set Entry. Fire. SEE GLOSSARY OF TERMS FOR DESCRIPTIONS OF ZONE TYPES etc.Enter 1 LED 1 Disable external bell and strobe in Part Set. Enter 2 LED 2 Chime enable. see user manual for zone selection. Enter 3 LED 3 Full Set door sense setting. Enter 4 LED 4 Convert ID output to signal mains fail. Enter 5 LED 5 Allow the manual isolation of zone 1 in Part Set.

SEE GLOSSARY OF TERMS FOR DESCRIPTIONS OF ABOVE etc.Enter 7 8 9 0 and remove the panel lid or keypad cover. The internalEnter 11 LEDs 1, 2, 3 and 4 will light up. Enter the new 4 digit code. After each keypress one LED will go out. The speaker will emit an acceptIf the speaker emits an error tone and The log will show Subsequent alarms are To view the engineer logs proceed as follows. From the program mode press the 5 key. The log routine will start with DAY 1. SET. The remaining logs are viewed by pressing the relevant key 2 for 2nd, To return to factory programming defaults enter 9 9 the sounder will give a rapidThen enter the engineer code. If If any error is made an error tone will sound and the The user and engineer codes are not changed. When the supply is restored, the speaker will omit the Remove the link. If the panel is FULL SET then this It can be used toIf broken byIt can be used to alert a user to a certain zoneYou can set your EXITThis is commonly used as an ACCEPT or CHANGE button. This is commonly used as RESET, CANCEL or EXITNotice how the. It features sevenThese will be retained inOmit user disable option. Omit user part set disable option. Show panel status using remote LED. Optional remote signalling Trigger. Engineer output test facilityThis is done forThis presentThe Securit 700L should ideally be installed out of sight but remainThe positioning. Night set functions have been explained.Remove the link. NOTE. The programming defaults will not be affected, see engineer modeCircuit 1. Circuit 2. Circuit 3. Circuit 4. Circuit 5. Circuit 6. Circuit 7. Full Set Exit Time. Night set Exit Time. Entry time. Bell Ring Time. ChimesAlarm Circuit isolated in Night set. Alarm Circuit. Alarm Circuit. Alarm Circuit. Alarm Circuit. P.A. Circuit.DisabledMains Supply Voltage. PSU output voltage. Maximum output current. Aux. current. Battery Fuse. Panel QuiescentKeypads. Supply Voltage. Quiescent Current. ActiveMaximum Cable Run 100 M etresOperating temperature. Humidity.

#### https://congviendisan.vn/vi/3m-9200ic-plus-manual

Dimensions. Up to 80% non condensingStand by BatteryMountingRemove the lid screws and remove lid. Remove the PCB and keypad packaging, check the contents. Unplug the AC mains supply.Place the panel in the selected position and mark the three fixing holes. Mount the Panel securely using all three positions. The mains supply should be connected via one of the separated cable entries The panel must be earthed. The Securit 700L requires a standby battery to be fitted to provide power inA sealed lead acid battery should be fitted. Batteries up to 6 Ah may be used. Connections are provided for up to seven detector circuits of which normallyA common tamper loop is providedOne or more devices mayThese should be connected in series. These circuit connections are located to the bottom right of the PCBIt should beMake sure after Mounting the panel and replacing the PCB that you connectSome detectors require the removal of power to reset e.g. Viper Plus or. Smoke detectors. The ID output should be used as the negative supply for. This output can be programmed to signal mains fail by selecting option 75. When selected it will signal 10 minutes after the removal of the mains powerThe control panel is not fitted with a speaker in the box. It is recommendedIf internalBell switched negative trigger. Bell tamper return. The auxiliary power is provided from connections marked AUX. This is to Having agreed the position of any remote keypads to be fitted, markScrew the backbox in the agreed position making sure it is not twisted. Note the rear entry of cablingThe remote keypads require 6 core cable for their connection to theConnect the cable as shown below in diagram C Making sure eachThe tamper wires are wired in series withIndividual keypads do not need to be identified to the system. The keypad tamperSwitch the mains supply on, the internal sounder will start. TAMPER LED will then flash on the remote keypad. To enter programming mode enter 7 8 9 0 The TAMPER LED will go.

http://www.costarica4u.com/images/braun-ambulance-owners-manual.pdf

The MAINS LED will flash. To reenter engineering, with ALL tampers closed, enter your engineering. This will now force the panel into f for any reason you need to stay in engineering for longer unattendedThe easiest way to EXIT TIME 3 0 range 10 90 Seconds. Enter 30. This has been preset for factory default at 30 seconds. A newThe accept tone will sound. Enter 1. Enter 2. Enter 3. Enter 4. Enter 5. Enter 6Enter 31. Again this has been preset for factory default at 30 seconds. ToThe accept tone will sound. Enter 1. Enter 2. Enter 3. Enter 4. Enter 5. Enter 6BELL DURATION Bell ring time 3 2 range 320 minutes. Enter 32. This has been preset for factory default at 15 minutes. A newEnter 1. Enter 2. Enter 3. Enter 4. Enter 5. Enter 6NIGHT SET EXIT TIME 33 RANGE 0 90 seconds. Enter 33. This has been preset for factory default 15 seconds. A new timeEnter 0. Enter 1. Enter 2. Enter 3. Enter 4. Enter 5. Enter 6NOTE If extension speakers are fitted then the exit sounder volume can beWhen the control sets an accept toneCircuit 1 isCircuit 7 can be used to set SOME options. The method of programming is as followsThat circuit may then be programmed byAlarm with walk through. Fire. Entry RouteFireThey controlEnter 7 1. Enter 7 2. Enter 7 3. Enter 7 4. Enter 7 5. Enter 7 6. Enter 7 7. Enter 7 8. Night set external bell disable. Chime Enable See user manual for zone allocation. Full set door sense setting. Pass all low priority sounds through volume control. Enter 8 1 Customer MANUAL isolate inhibit. Enter 8 2 Customer Night set Inhibit. Enter 8 5 Strobe test InhibitEnter 7 8 9 0 and remove the panel lid or keypad cover. The internalEnter 11 LEDs 1, 2, 3 and 4 will light up. Enter the new 4 digit code. After each keypress one LED will go out. The speaker will emit an If the speaker emits an errorRepeat the procedure using a different code. The log will show Subsequent alarms are To view the engineer logs proceed as follows. From the program mode press the 5 key.

https://cottonsauction.com/images/braun-bp-1650-manual.pdf

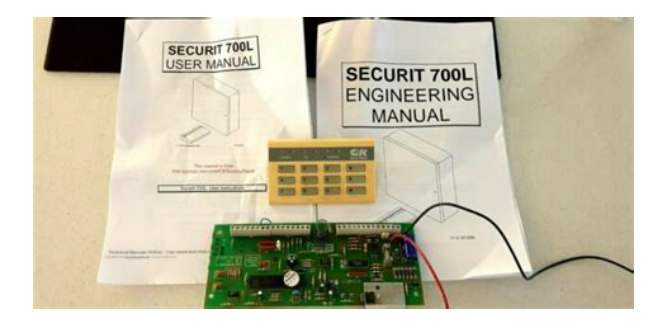

The log routine will start with DAYThese new options are accessedEnter 2. Enter 3. Enter 4. Enter 5.

Enter 6. Enter 7. Enter 9. Internal buzzer entry exit sound etc. . External Bell. External Strobe. ID Impact Detector Reset . FULL LOAD Everything on To return to factory programming defaults enter 9 9 the sounder will give aThen enter the engineerIf any error is made an error tone willThe user and engineer codesWhen the supply is restored, the speaker willRemove the link.If the panel is FULL SETIt can be used to alert a user to a certain zoneYou can set your. EXIT time to 90 seconds and when you are setting your system to leave the This is commonly used as an ACCEPT or CHANGE button. This is commonly used as RESET, CANCEL or EXITNotice how the. Unit 24 Walkers Road. North Moons Moat Industrial Estate. Redditch. Worcs.Local rate call only UK Only. It may not display this or other websites correctly. You should upgrade or use an alternative browser. Have removed sensor in back room and knocked wall down. They have also removed the back door today. I had the alarm go off several times today when it was not on. Now have a continuously flashing tamper signal a How do I reset it normal reset with code doesnt seem to work b How do I disconnect one zone from the alarm Was wondering if anyone had access to the engineering manuals for this. Thanks in advance JagTo remove a zone take off lid to panel warning mains is present if unsure stop and get in someone who is. Remove the zone needed to be eliminated, link it out. Close lid enter code. Job done. Engineer manuals may be available if you use Google. You can create your listing free at DIYnot Local. Home alarms Liverpool provide alarm maintenance services. It is important to have your intruder security alarm system serviced once a year. Regular servicing of your security system ensures the system's reliability and durability.

Most insurance companies require evidence of alarm system installed and maintained by an approved security company. It makes sense and cost less to have regular alarm servicing than breakdown repairs.We are approved by the fairtrades organiseation. What Does Alarm Servicing include. Check and test remote signalling equipment where appropriate Make adjustments as necessary Repair any minor faults where possible Retrain the users on the use of the alarm system if required. Return the alarm system to operational status What Does Alarm Maintenance cost. This varies on the age and standard of the security alarm. It is highly recommended you have your alarm serviced once a year to ensure your alarms reliability. Check below to see if your alarm control panel is listed. If you need a user guide please contact us stating the make and model number and we will be pleased to email you one for a small charge. Please do not ring us regarding manuals this is an email only service. Please also note that for security reasons we do not provide engineering type information or engineer manuals. Mail me and Ill try to helpwhy not call us and we can service your alarm system and leave you with new instruction manuals for your system at no extra cost. We now have more manuals and software than can be listed here. The Sponsored Listings displayed above are served automatically by a third party. Neither the service provider nor the domain owner maintain any relationship with the advertisers. In case of trademark issues please contact the domain owner directly contact information can be found in whois.

https://gmonlinestore.com/wp-content/plugins/formcraft/file-upload/server/content/files/1626ec5e37 b6c3---bosch-microwave-manual.pdf